## Determine o endereço IP no telefone IP SPA504G

## Objetivos

Este documento explica como determinar o endereço IP do telefone IP Cisco SPA504G. Quando o endereço IP for determinado, o acesso ao utilitário baseado na Web do telefone será concedido.

## Dispositivos aplicáveis

Telefone IP SPA504G

## Procedimento Passo a Passo

Determinando o endereço IP no SPA504G

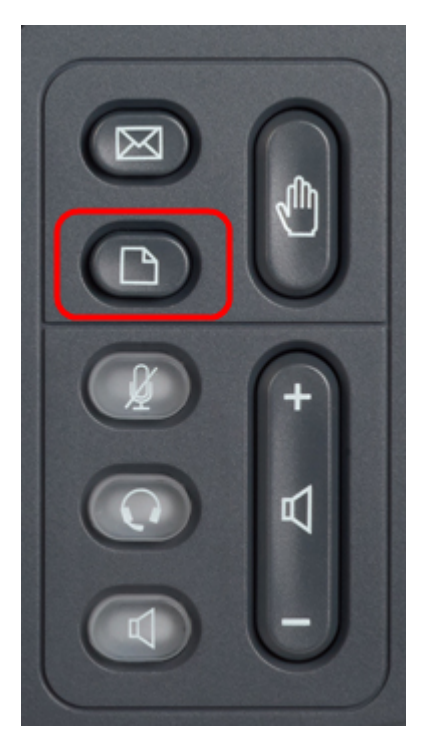

Etapa 1. Pressione o botão Paper (Papel) no SPA504G para abrir o menu **Setup** (Configuração).

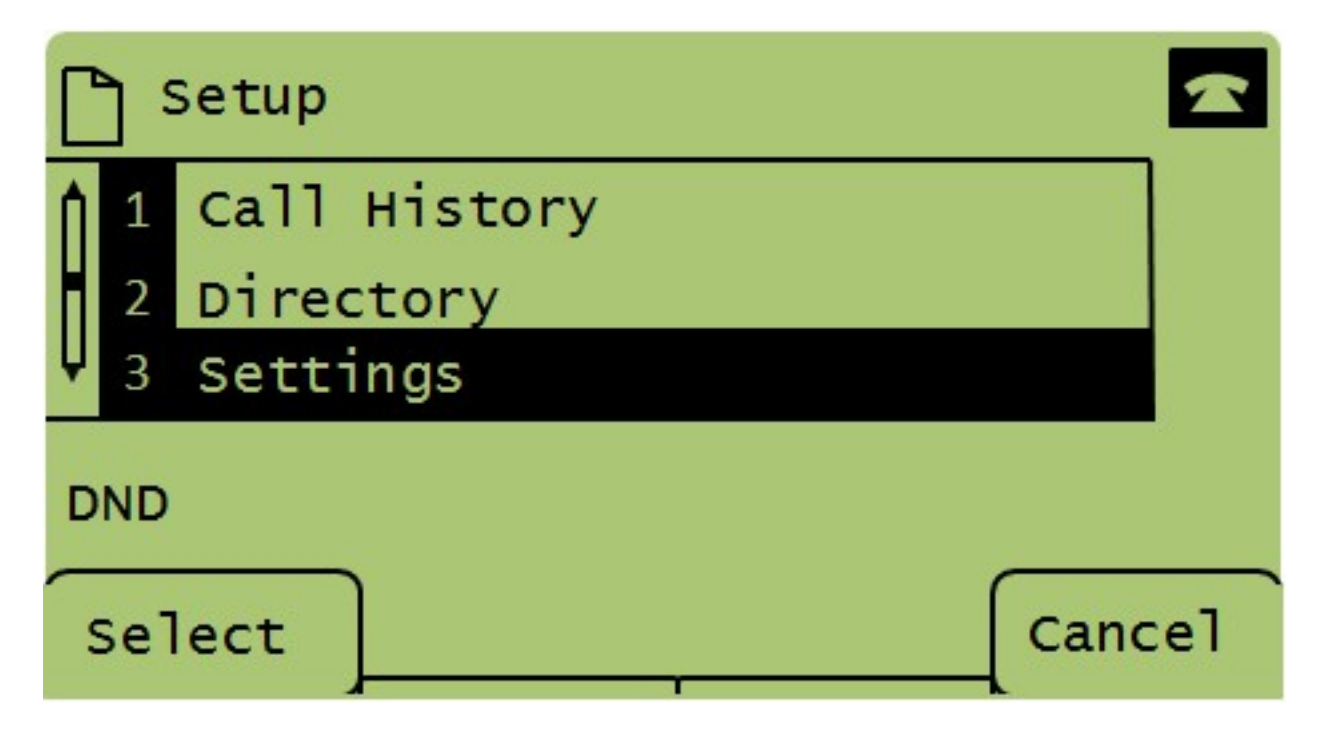

Etapa 2. Pressione 3 ou role para baixo com as teclas de navegação para a opção 3 e pressione Select (Selecionar) para exibir o menu **Settings (Configurações)**.

| 🗅 Settings 🗠 |     |                       |  |  |  |  |  |  |  |
|--------------|-----|-----------------------|--|--|--|--|--|--|--|
| Î            | 4   | BackLight Timer       |  |  |  |  |  |  |  |
| Û            | 5   | Network Configuration |  |  |  |  |  |  |  |
|              | 6   | Model Information     |  |  |  |  |  |  |  |
| DND          |     |                       |  |  |  |  |  |  |  |
| -            | Sel | Cancel                |  |  |  |  |  |  |  |

Etapa 3. Pressione 5 ou role para baixo com as teclas de navegação para a opção 5 e pressione Select (Selecionar) para exibir o menu **Network Configuration (Configuração de rede)**.

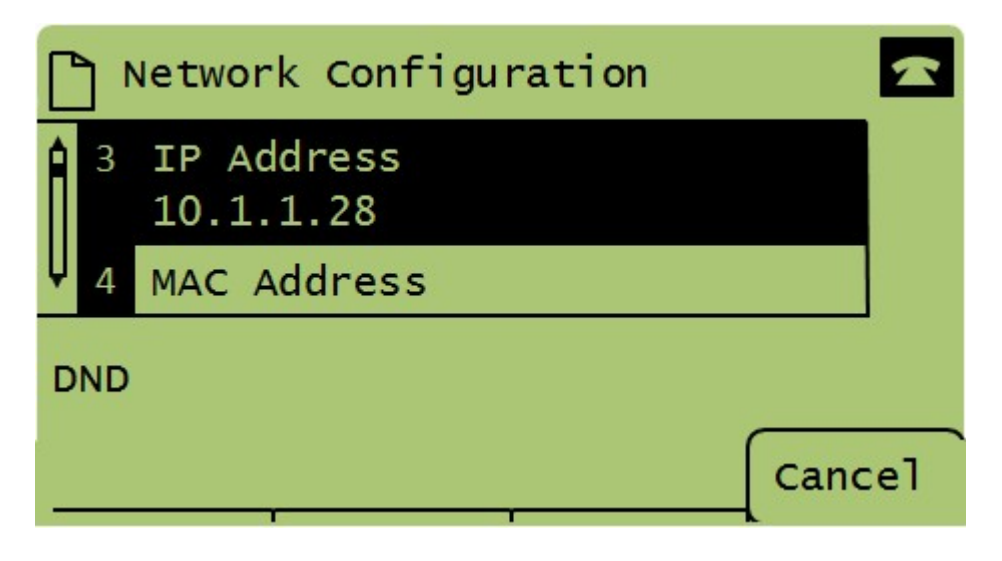

Etapa 4. Pressione 3 ou role para baixo com as teclas de navegação até a opção 3. Isso exibirá o endereço IP atual do telefone SPA504G.

Etapa 5. Conecte seu computador ao telefone IP da Cisco usando um cabo Ethernet.

| ← → C ff (© 192.168.137.162                                      |                    |                          |                       |                 |                              |  |  |  |  |
|------------------------------------------------------------------|--------------------|--------------------------|-----------------------|-----------------|------------------------------|--|--|--|--|
| cisco SPA509G Configuration Ut                                   | ility              |                          |                       |                 | Admin Login basic   advanced |  |  |  |  |
| Voice Call History                                               | Personal Directory | Attendant Console Status |                       |                 |                              |  |  |  |  |
| Info System Phone                                                | User               |                          |                       |                 |                              |  |  |  |  |
|                                                                  |                    |                          |                       |                 | ▲<br>Ⅲ                       |  |  |  |  |
| System Information<br>Connection Type:                           | DHCP               |                          | Current IP:           | 192 168 137 162 |                              |  |  |  |  |
| Host Name:                                                       | SEPC89C1D6E6F6F    |                          | Domain:               | mshome.net      |                              |  |  |  |  |
| Current Netmask:                                                 | 255.255.255.0      |                          | Current Gateway:      | 192.168.137.1   |                              |  |  |  |  |
| Primary DNS:                                                     | 192.168.137.1      |                          |                       |                 |                              |  |  |  |  |
| Secondary DNS:                                                   |                    |                          |                       |                 | _                            |  |  |  |  |
| Product Information                                              |                    |                          |                       |                 |                              |  |  |  |  |
| Product Name:                                                    | SPA509G            |                          | Serial Number:        | CBT151508BR     | _                            |  |  |  |  |
| Software Version:                                                | 7.4.8a             |                          | Hardware Version:     | 1.0.2(0001)     |                              |  |  |  |  |
| MAC Address:                                                     | C89C1D6E6F6F       |                          | Client Certificate:   | Installed       |                              |  |  |  |  |
| Customization:                                                   | Open               |                          | Licenses:             | None            |                              |  |  |  |  |
| Phone Status                                                     |                    |                          |                       |                 |                              |  |  |  |  |
| Current Time:                                                    | 1/1/2003 14:27:55  |                          | Elapsed Time:         | 02:13:56        |                              |  |  |  |  |
| Broadcast Pkts Sent:                                             | 21                 |                          | Broadcast Bytes Sent: | 2138            |                              |  |  |  |  |
| Broadcast Pkts Recv:                                             | 353                |                          | Broadcast Bytes Recv: | 36800           | -                            |  |  |  |  |
|                                                                  |                    | Undo All Changes Subm    | it All Changes        |                 |                              |  |  |  |  |
| © 2009 Cisco Systems, Inc. All Rights Reserved. SPA509G IP Phone |                    |                          |                       |                 |                              |  |  |  |  |

Etapa 6. Abra um navegador da Web no computador e digite o endereço IP do telefone. Isso o direcionará ao utilitário de configuração baseado na Web.